Per accedere alle proprie registrazioni, dall'interno della propria area riservata WebEx cliccare sul link **Riunioni registrate** ...

| Universită<br>BiCAMERINO                                                                                                    |                                                                                                    |              |    |  |  |  |
|----------------------------------------------------------------------------------------------------|----------------------------------------------------------------------------------------------------|--------------|----|--|--|--|
| Home page                                                                                                    | Meeting Center                                                                                                 | Event Center | Sı |  |  |  |
| Nuovo rife<br>Partecipa<br>Organizza<br>Sala riunio<br>Pianifica u<br>Meet Now<br>Riunioni p<br>Riunioni re<br>Imposta<br>Supporto<br>Guida<br>Risorse pe<br>Download | erimento utente<br>a una riunione<br>a una riunione<br>oni personale<br>una riunione<br>rersonali<br>egistrate |              |    |  |  |  |

... e verrà visualizzato l'elenco delle registrazioni memorizzate

| Nuovo riferimento utente<br>Partecipa a una riunione<br>• Organizza una riunione<br>Sala riunioni personale<br>Pianifica una riunione | Riunioni registrate                                | Cerca                           |                                   |                          |                         |              |          | ÌØ                         |
|----------------------------------------------------------------------------------------------------|----------------------------------------------------|---------------------------------|-----------------------------------|--------------------------|-------------------------|--------------|----------|----------------------------|
| Meet Now                                                                                                    | Totale: 2 registrazioni                            |                                 |                                   |                          | Memorizzazione della    | registrazior | ne Sito: | <mark>58% di 5</mark> 2 GB |
| Riunioni registrate                                                                                                    | Argomento                                          |                                 | Sicurezza 🔒                       | Dimensioni*              | Ora creazione 🔻         | Durata       | Formato  |                            |
| Imposta<br>Supporto                                                                                                    | Lezione del 17/01/2017 -201701<br>Prova di lezione |                                 |                                   | 1.35MB                   | 17/01/17 14.32          | 1 minuti     | ARF      |                            |
| Guida<br>Risorse personali                                                                                                    | Sala riunioni personale di Mau                     |                                 |                                   | 3.92MB                   | 07/01/17 15.22          | 2 minuti     | ARF      |                            |
| Download                                                                                                    | Aggiungi registrazione                             | *Più usi della stessa registra; | Ø disabili<br>zione vengono conte | iato<br>eggiati una sola | volta nei totali di mem | oria.        |          |                            |

Usando l'ultimo pulsante a destra <sup>••••</sup> sulla riga corrispondente a ogni registrazione, si può selezionare la funzione **Scarica** che avvia il processo di download

| Riunioni registrate                                |                                  |                                 |                          |                          |              |        | Ĩ                          |
|----------------------------------------------------|----------------------------------|---------------------------------|--------------------------|--------------------------|--------------|--------|----------------------------|
| Trova registrazioni                                | Cerca                            |                                 |                          |                          |              |        |                            |
| Totale: 2 registrazioni                            |                                  |                                 |                          | Memorizzazione della     | registrazion | e Sito | 58% di 5 <mark>2 GB</mark> |
| Argomento                                          |                                  | Sicurezza 🔒                     | Dimensioni*              | Ora creazione 🔻          | Durata       | Forr   | nato                       |
| Lezione del 17/01/2017 di Maur<br>Prova di lezione |                                  |                                 | 1.35MB                   | 17/01/17 14.32           | 1 minuti     | ARF    |                            |
| Sala riunioni personale di Mau                     |                                  | Δ                               | 3 92MB                   | 07/01/17 15 22           | 2 minuti     |        | Scarica                    |
| Sala humon personale di mad                        |                                  | -                               | 0.021010                 | 01101111 13.22           | 2 111100     |        | Modifica                   |
|                                                    |                                  |                                 |                          |                          |              |        | Disabilita                 |
| Aggiungi registrazione                             |                                  |                                 |                          |                          |              |        | Elimina                    |
| *                                                  | Più usi della stessa registrazio | Ø disabilit<br>ne vengono conte | ato<br>ogiati una sola : | volta nei totali di memo | oria         |        |                            |

Nella finestra che comparirà una volta avviato il download, attraverso il link **Scarica lettore ARF** ...

| Scarica file - Google Chrome                                                                | _      |          | ×      |
|---------------------------------------------------------------------------------------------|--------|----------|--------|
| Sicuro   https://unicam.webex.com/mw3100/mywebex                                            | /nbrD  | ownload  | .do?si |
|                                                                                             |        |          |        |
| Scarica file: Lezione del 17/01/2017 -                                                      | 2017   | 70117    | ,      |
| 1332-1                                                                                      |        |          |        |
|                                                                                             |        |          |        |
| Il file di registrazione è pronto per il download ora.                                      |        |          |        |
|                                                                                             |        |          |        |
| Nota: è necessario disporre del lettore WebEx ARF per<br>registrazione. Scarica lettore ARE | riprod | urre la  |        |
|                                                                                             |        |          |        |
| Chiudi finestra                                                                             |        |          |        |
|                                                                                             |        |          |        |
|                                                                                             |        |          |        |
|                                                                                             |        |          |        |
|                                                                                             |        |          |        |
| lezione del 170120arf                                                                       | Most   | ra tutto | ×      |

... può essere acquisito il software che consente sia di visualizzare la registrazione sia di convertirla anche in altri formati. Il medesimo software è disponibile anche all'indirizzo https://www.unicam.it/didatticaduepuntozero/strumenti

Al termine del download la registrazione va eliminata, sempre attraverso l'ultimo pulsante a destra •••• sulla riga corrispondente a ogni registrazione, scegliendo la funzione Elimina ——

| Nuovo riferimento utente<br>Partecipa a una riunione<br>• Organizza una riunione<br>Sala riunioni personale<br>Pianifica una riunione | Riunioni registrate                                | erca |             |             |                      |              |        |                            |
|----------------------------------------------------------------------------------------------------|----------------------------------------------------|------|-------------|-------------|----------------------|--------------|--------|----------------------------|
| Meet Now<br>Riunioni personali                                                                                                    | Totale: 2 registrazioni                            |      |             | 1           | Memorizzazione della | registrazion | e Sito | 58% di 5 <mark>2 GB</mark> |
| Riunioni registrate                                                                                                    | Argomento                                          |      | Sicurezza 🔒 | Dimensioni* | Ora creazione 🔻      | Durata       | Form   | nato                       |
| <ul> <li>Imposta</li> <li>Supporto</li> </ul>                                                                                         | Lezione del 17/01/2017 -201701<br>Prova di lezione |      |             | 1.35MB      | 17/01/17 14.32       | 1 minuti     | ARF    |                            |
| Guida<br>Risorse personali                                                                                                    | Sala riunioni personale di Mau                     |      |             | 3.92MB      | 07/01/17 15.22       | 2 minuti     | ARF    | Scarica<br>Modifica        |
| Download                                                                                                    | Aggiungi registrazione                             |      |             |             |                      |              |        | Disabilita                 |
| Ø disabilitato                                                                                                    |                                                    |      |             |             | Elimina              |              |        |                            |

L'eliminazione definitiva, <u>indispensabile per il recupero dello spazio disco condiviso</u>, si avvia tramite **l'icona del cestino** posta sulla parte superiore destra della finestra

| Riunioni registrate            | Cerca                                                                                                    |                                                                                                    |                                                                                                    |                                                                                                    |                                                                                                    |                                                                                                    |                                                                                                    |
|--------------------------------|----------------------------------------------------------------------------------------------------|----------------------------------------------------------------------------------------------------|----------------------------------------------------------------------------------------------------|----------------------------------------------------------------------------------------------------|----------------------------------------------------------------------------------------------------|----------------------------------------------------------------------------------------------------|----------------------------------------------------------------------------------------------------|
| Totale: 1 registrazioni        |                                                                                                    |                                                                                                    |                                                                                                    | Memorizzazione della                                                                                                    | a registrazio                                                                                                    | ne Sito:                                                                                                    | 58% di 52 GB                                                                                                    |
| Argomento                      |                                                                                                    | Sicurezza 👔                                                                                                    | Dimensioni*                                                                                                    | Ora creazione 🔻                                                                                                    | Durata                                                                                                    | Formato                                                                                                    |                                                                                                    |
| Sala riunioni personale di Mau |                                                                                                    |                                                                                                    | 3.92MB                                                                                                    | 07/01/17 15.22                                                                                                    | 2 minuti                                                                                                    | ARF                                                                                                    |                                                                                                    |
| Aggiungi registrazione         | *Più usi della stessa                                                                                                    | disabili<br>registrazione vengono conte                                                                                                    | tato<br>eggiati una sola                                                                                                    | volta nei totali di mem                                                                                                    | oria.                                                                                                    |                                                                                                    |                                                                                                    |
|                                | Riunioni registrate<br>Trova registrazioni<br>Totale: 1 registrazioni<br>Argomento<br>Sala riunioni personale di Mau<br>Aggiungi registrazione | Riunioni registrate<br>Trova registrazioni Cerca<br>Totale: 1 registrazioni<br>Argomento<br>Sala riunioni personale di Mau<br>Aggiungi registrazione | Riunioni registrate<br>Trova registrazioni Cerca<br>Totale: 1 registrazioni<br>Argomento Sicurezza<br>Sala rlunioni personale di Mau<br>Aggiungi registrazione<br>Più usi della stessa registrazione vengono contra | Riunioni registrate         Trova registrazioni         Cerca         Totale: 1 registrazioni         Argomento         Sala riunioni personale di Mau         Sala riunioni personale di Mau         Agglungi registrazione         Ø disabilitato         "Più usi della stessa registrazione vengono conteggiati una sola | Trova registrazioni       Cerca         Totale: 1 registrazioni       Cerca         Memorizzazione della       Memorizzazione della         Argomento       Sicurezza | Trova registrazioni       Cerca         Totale: 1 registrazioni       Memorizzazione della registrazioni         Argomento       Sicurezza )         Argomento       Sicurezza )         Sala riunioni personale di Mau       a)         Aggiungi registrazione       2 minuti         Aggiungi registrazione       Orio 1/17 15.22         YPiù usi della stessa registrazione vengono conteggiati una sola voita nei totali di memoria. | Riunioni registrate   Trova registrazioni   Cerca   Totale: 1 registrazioni   Cerca   Memorizzazione della registrazione Sito:   Argomento   Sicurezza ()   Dimensioni   Ora creazione ~   Durata   Formato   Sala riunioni personale di Mau   a)   3.92MB   Ori/1/17 15.22   2 minuti ARF   Aggiungi registrazione    Più usi della stessa registrazione vengono conteggiati una sola volta nei totali di memoria. |

Dopo aver selezionato le registrazioni da eliminare ...

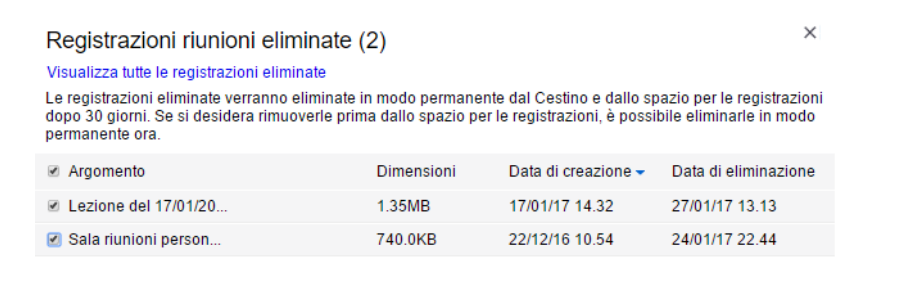

 $\leftarrow$ 

| Ripristina | Elimina in modo permanente |
|------------|----------------------------|
|------------|----------------------------|

... l'eliminazione definitiva e il recupero dello spazio disco condiviso avvengono attraverso il pulsante **Elimina in modo permanente**